While ECUonQ has been designed to be fairly intuitive to use, the instructions in this document provide a basic introduction to the application. Any enquiries and feedback should be directed to Academic Quality and Standards (aqs@ecu.edu.au).

#### 1. Log in to ECUonQ

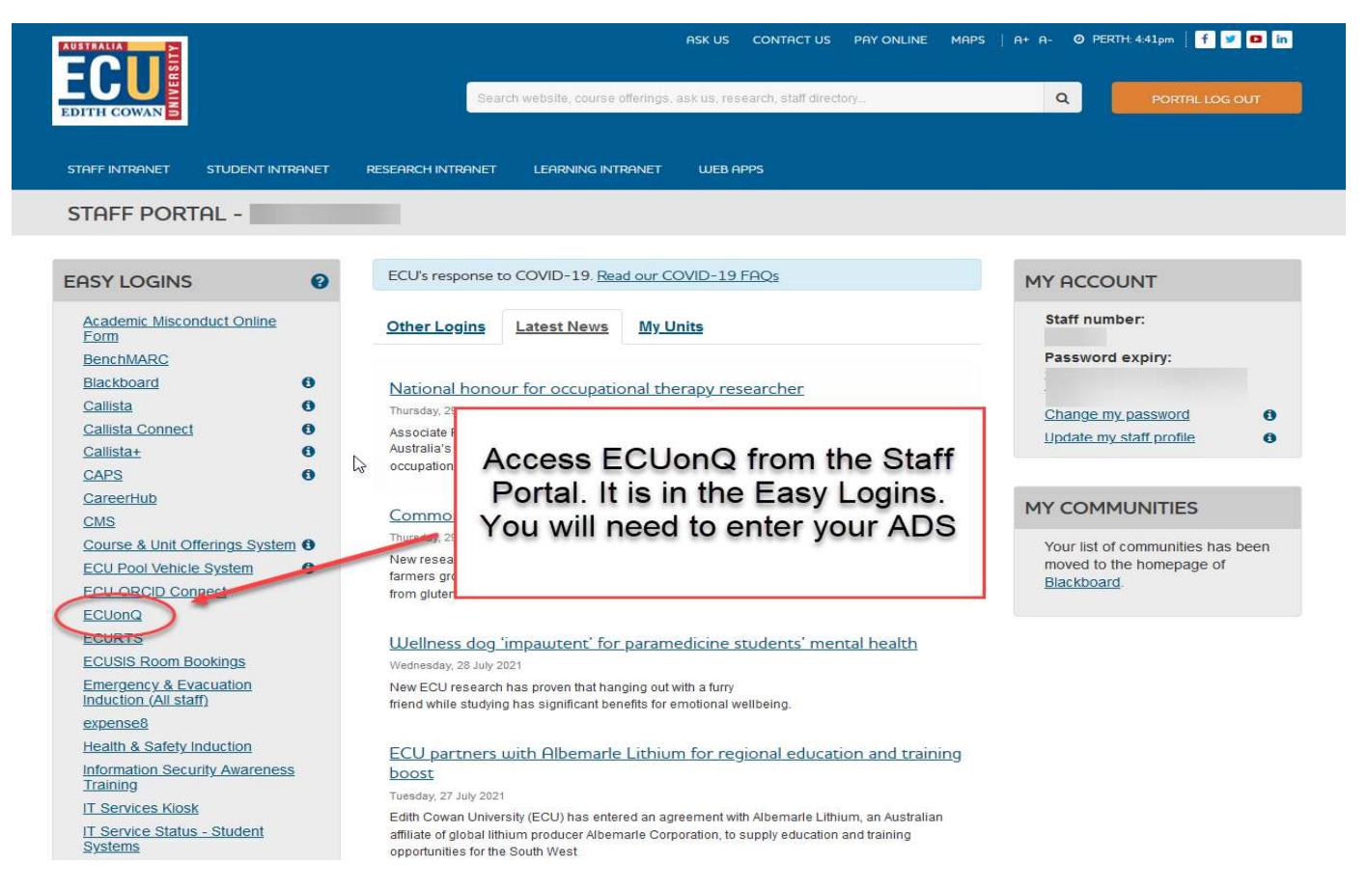

#### 2. Find your Units or Open Actions on the Dashboard

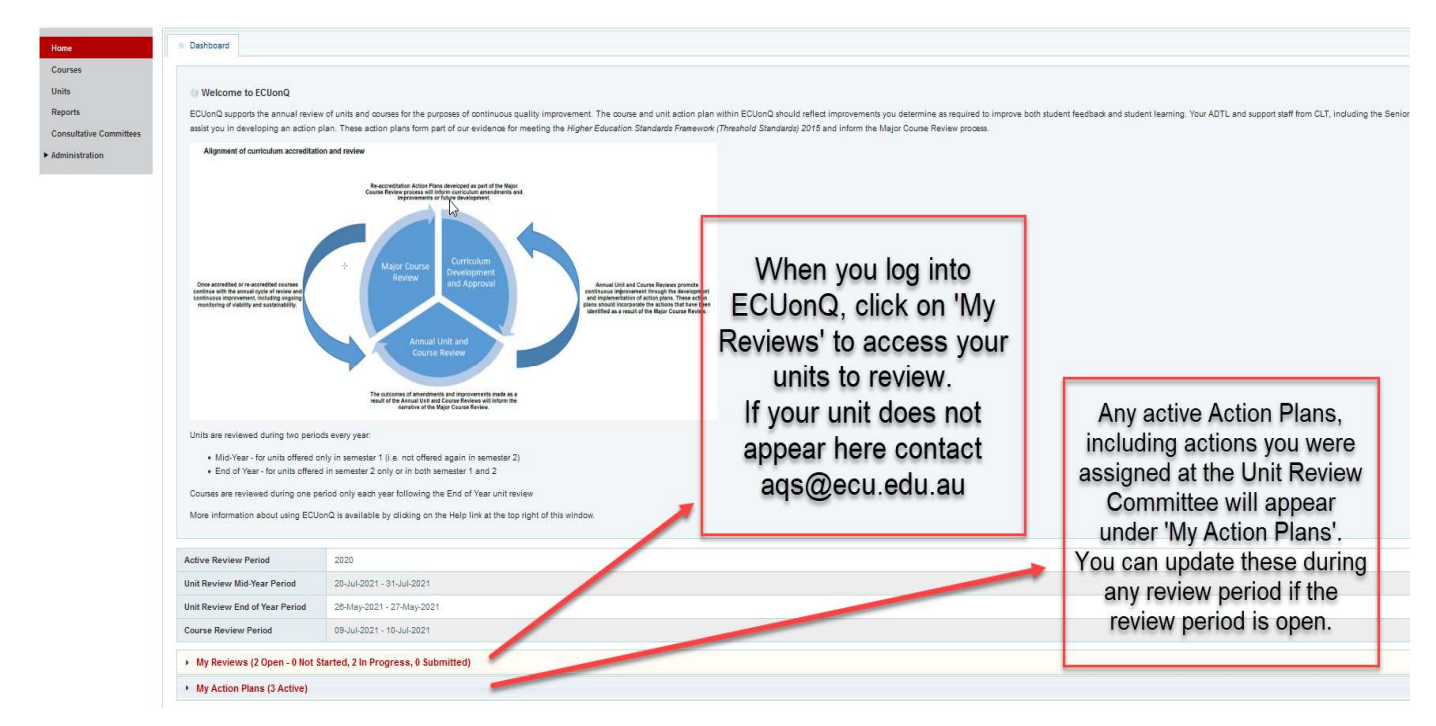

### 3. Action Planning

Any actions assigned to the unit at the Unit Review Committee will be automatically pulled in under the 'Additional Information or Analysis' heading and pre-populated as an Action Plan, or multiple Action Plans, if multiple actions were assigned.

|                                                                                                    | Click here to access                                                                | access your Action                                                                                                    |                                                                                                    |        |               |               |  |  |
|----------------------------------------------------------------------------------------------------|-------------------------------------------------------------------------------------|----------------------------------------------------------------------------------------------------|----------------------------------------------------------------------------------------------------|--------|---------------|---------------|--|--|
| Review Period                                                                                                    | Fidits                                                                              | Status                                                                                                    | Progress                                                                                                    |        | Actions       |               |  |  |
| 24 bil 2021 - 21 Oct 2021 /C                                                                                                    | lan ad                                                                              | Net ensted                                                                                                    | 0% Complete                                                                                                    | Exclud | e from Review | Proxy Coordin |  |  |
| 1919012021 - 939-0002021 (0                                                                                                    | 0.540)                                                                              | mot stated                                                                                                    | on complete                                                                                                    |        | Replace Co    | ordinator     |  |  |
| Init Learning Environment (Student Fe                                                                                                    | eedback) 🖑                                                                          |                                                                                                    |                                                                                                    |        |               |               |  |  |
| Init Assessment Results (Student Suc                                                                                                    | cess and Grades)                                                                    |                                                                                                    |                                                                                                    |        |               |               |  |  |
| Additional Information or Analysis                                                                                                    |                                                                                     |                                                                                                    |                                                                                                    |        |               |               |  |  |
|                                                                                                    |                                                                                     |                                                                                                    |                                                                                                    |        |               |               |  |  |
| The Unit Improvemen <mark>t</mark> Actions you                                                                                                    | composed in the Marks Reco                                                          | rding System have been provided here for your r                                                                                                    | eference. You do not need to add to this field.                                                                  |        |               |               |  |  |
|                                                                                                    |                                                                                     |                                                                                                    |                                                                                                    |        |               |               |  |  |
| Line of the second second se |                                                                                     |                                                                                                    |                                                                                                    |        |               |               |  |  |
| (SEMESTER 1/JO/ON                                                                                                    |                                                                                     |                                                                                                    |                                                                                                    |        |               |               |  |  |
| (SEMESTER 1/JO/ON                                                                                                    |                                                                                     |                                                                                                    |                                                                                                    |        |               |               |  |  |
| (SEMESTER 1/JO/ON                                                                                                    |                                                                                     |                                                                                                    |                                                                                                    |        |               |               |  |  |
| (SEMESTER 1/JO/ON                                                                                                    |                                                                                     |                                                                                                    |                                                                                                    |        |               |               |  |  |
| (SEMESTER 1/JO/ON                                                                                                    |                                                                                     |                                                                                                    |                                                                                                    |        |               |               |  |  |
| (SEMESTER 1/JO/ON                                                                                                    |                                                                                     |                                                                                                    |                                                                                                    |        |               |               |  |  |
| (SEMESTER 1/JOION                                                                                                    |                                                                                     |                                                                                                    |                                                                                                    |        |               |               |  |  |
| (SEMESTER 14000N                                                                                                    |                                                                                     |                                                                                                    |                                                                                                    |        |               |               |  |  |
| (SEMESTER 1/JOION                                                                                                    | • there any key strengths or as                                                     | dilitional comments you want to add to this unit re                                                                                                    | view?                                                                                                    |        |               |               |  |  |
| (SEMESTER 14000)                                                                                                    | o there any key strengths or a                                                      | dditional comments you want to add to this unit re                                                                                                    | view?                                                                                                    |        |               |               |  |  |
| (SEMESTER 140001)<br>Looking holistically = t the Unit, are<br>four will you communicate improv                                                                                                    | e there any key strengths or a<br>ements or future developmen                       | dilitional comments you want to add to this unit re<br>ts and close the feedback loop with students? *                                                                                                    | view?                                                                                                    |        |               |               |  |  |
| (SEMESTER 1/JOION<br>Looking holistically at the Unit, are                                                                                                    | e there any key strengths or an<br>ements or future developmen                      | iditional comments you want to add to this unit re<br>ts and close the feedback loop with students? *                                                                                                    | view?                                                                                                    |        |               |               |  |  |
| (SEMESTER 1/JOION<br>Looking holistically at the Unit, are<br>How will you communicate improv                                                                                                    | e there any key strengths or an                                                     | Iditional comments you want to add to this unit re<br>ts and close the feedback loop with students? *<br>Any actions you were ass                                                                                                    | view?<br>igned at the Unit                                                                                       |        |               |               |  |  |
| (SEMESTER 1/JOION<br>Looking holistically at the Unit, are<br>Now will you communicate improv<br>Pending response                                                                                                    | o there any key strengths or an                                                     | ditional comments you want to add to this unit re<br>ts and close the feedback loop with students? *<br>Any actions you were ass<br>Review Committee will be y                                                                                                | view?<br>igned at the Unit<br>visible here under                                                                 |        |               |               |  |  |
| (SEMESTER 1/JOION<br>Looking holistically at the Unit, are<br>Now will you communicate improv<br>Pending response.                                                                                                    | e there any key strengths or an<br>ements or future developmen                      | ditional comments you want to add to this unit re<br>ts and close the feedback loop with students?*<br>Any actions you were ass<br>Review Committee will be your addition or d                                                                                | view?<br>igned at the Unit<br>visible here under                                                                 |        |               |               |  |  |
| ISEMESTER 1/JOION<br>Looking holistically at the Unit, are<br>How will you communi icate improv<br>Pending response                                                                                                    | e there any key strengths or a<br>ements or future developmen                       | ditional comments you want to add to this unit re<br>ts and close the feedback loop with students? *<br>Any actions you were ass<br>Review Committee will be a<br>"Additional Information or A                                                                | view?<br>igned at the Unit<br>visible here under<br>Analysis'. You will                                          |        |               |               |  |  |
| ISEMESTER 1/JOION                                                                                                    | e there any key strengths or ad<br>ements or future developmen<br>"Action Pans" lab | ditional comments you want to add to this unit re<br>ts and close the feedback loop with students? *<br>Any actions you were ass<br>Review Committee will be a<br>"Additional Information or A<br>need to click on the 'Action                                | view?<br>igned at the Unit<br>visible here under<br>Analysis'. You will<br>i Plans' tab above                    |        |               |               |  |  |
| (SEMESTER 1/JOION<br>Looking holistically at the Unit, are<br>How will you communicate improv<br>Pending response<br>CtionPlans<br>In the details of action plan can be found under<br>Title                                                                                                    | e there any key strengths or an<br>ements or future developmen<br>"Action Pans" lab | ditional comments you want to add to this unit re<br>ts and close the feedback loop with students?*<br>Any actions you were ass<br>Review Committee will be a<br>"Additional Information or A<br>need to click on the 'Action<br>to be able to edit, progress | view?<br>igned at the Unit<br>visible here under<br>Analysis'. You will<br>Plans' tab above<br>is or complete it |        |               |               |  |  |

It is important to note that you cannot amend, edit or update your Action Plan from this screen – you need to click on the Action Plan tab to access the Action Plans.

### 4. Editing, Updating Progress and Closing

| Action Pans - In Progress Title Person Responsible Progress Target Date Actions                                                     |
|----------------------------------------------------------------------------------------------------|
|                                                                                                    |
| Increase the focus on how to teach mathematics One Action Plan One Action Plan One Action Plan Outputste Progress Close Action Plan |

When you have an active Action Plan, you will be given the options to 'Edit Action Plan', 'Update Progress' or 'Close Action Plan'. It is important to note that these functions are only available during an open review period i.e. any time your Unit is available for review.

Edit Action Plan – use this to amend the title, activity, team members, target date or reminder date – the fields that were mandatory when the Action Plan was set.

Update Progress – this will open the pop-up below. Use this to provide an interim update if needed or to indicate how far progressed the action is (from 0 - 100%. It is important that you move the scale to 100% before closing the action. Don't forget to save!

|                    | ssment and Feedback - Assessment design     |  |
|--------------------|---------------------------------------------|--|
| Title              | Assessment and Feedback - Assessment design |  |
| Activity           | Change in assessment design.                |  |
| Target Date        | 31-Dec-2021                                 |  |
| Follow Up Date     | 29-Sep-2021                                 |  |
| Progress           | 0% Complete                                 |  |
| Status             | Active                                      |  |
| Person Responsible |                                             |  |
| Team Members       |                                             |  |
|                    |                                             |  |
| Progres            | SS 0%                                       |  |
| Progres            | ss 0%<br>s: Browse No file selected.        |  |
| Attachment         | ss 0%<br>s: Browse No file selected.        |  |

Close Action Plan – this will open the pop-up below. Use this once action is complete and you have marked progress as 100%. It reminds you in the yellow field (dot points) to go back to update progress if you have not.

It can also be used if the action is no longer suitable or necessary. If this is the case you do not need to mark progress as 100%, and you should mention the appropriate reason in the box provided.

| Close Action Plan - Assessment and Feedback - Assessment design |                              |  |  |  |  |
|-----------------------------------------------------------------|------------------------------|--|--|--|--|
|                                                                 |                              |  |  |  |  |
| Activity                                                        | Change in assessment design. |  |  |  |  |
| Target Date                                                     | 31-Dec-2021                  |  |  |  |  |
| Follow Up Date                                                  | 29-Sep-2021                  |  |  |  |  |
| Progress                                                        | 0% Complete                  |  |  |  |  |
| Status                                                          | Active                       |  |  |  |  |
| Person Responsible                                              |                              |  |  |  |  |
| Team Members                                                    |                              |  |  |  |  |
| Reason for closure                                              | :                            |  |  |  |  |
| Attachments                                                     | Browse No file selected.     |  |  |  |  |
|                                                                 | Close Action Plan Cancel     |  |  |  |  |
|                                                                 |                              |  |  |  |  |
|                                                                 |                              |  |  |  |  |

Finalising an Action Plan – when progress has been updated correctly to 100%. The option to 'Finalise Action Plan' will appear. Finalising will let your Team (Associate Dean Discipline for Unit Review Committee Actions) know that you have completed the action, and move the action into the 'Closed Action Plans' section of the Action Plan tab.

| • | Teaching Quality - Supportive diverse needs and backgrounds |   | 0% Complete   | 31-Deo2021  | Edit Action   | tan O Update Progress | Close Action Plan |                      |  |
|---|-------------------------------------------------------------|---|---------------|-------------|---------------|-----------------------|-------------------|----------------------|--|
| • | Revise and restructure unit                                 |   | 0% Complete   | 30-14ov0001 | Edit Action I | tan O Update Progress | Close Action Plan |                      |  |
| • | Revise assessments                                          |   | 0% Complete   | 30-Nov-2018 | Edit Action   | tan O Update Progress | Close Action Plan |                      |  |
| • | Develop making rubrics                                      | < | 100% Complete | 31-Jan-2019 | Edit Action   | fan 💿 Update Progress | Close Action Plan | Finalise Action Plan |  |

| im strug<br>ocus to<br>I of the<br>ments s<br>get ac<br>/ left at | Finalise Action Plan - Develo | op marking rubrics 3                                                                        | × |           |  |  |  |  |  |
|-------------------------------------------------------------------|-------------------------------|---------------------------------------------------------------------------------------------|---|-----------|--|--|--|--|--|
|                                                                   | Title                         | Develop marking rubrics                                                                     | ] | l         |  |  |  |  |  |
|                                                                   | Activity                      | 1. Develop strict marking rubrics for assignments.                                          |   |           |  |  |  |  |  |
|                                                                   | Target Date                   | 31-Jan-2019                                                                                 |   | 1         |  |  |  |  |  |
|                                                                   | Follow Up Date                | 17-Jan-2019                                                                                 |   |           |  |  |  |  |  |
|                                                                   | Progress                      | 100% Complete                                                                               |   | in<br>kil |  |  |  |  |  |
|                                                                   | Status                        | Active                                                                                      |   | 0         |  |  |  |  |  |
|                                                                   | Person Responsible            |                                                                                             |   | ark       |  |  |  |  |  |
|                                                                   | Team Members                  | Heather PATE                                                                                |   | l         |  |  |  |  |  |
|                                                                   | Final Outcome                 | Rubric used semester 1, 2020. Student feedback and grading indicates it was an improvement. |   |           |  |  |  |  |  |
|                                                                   | Attachments                   | Browse No file selected.                                                                    |   | 1         |  |  |  |  |  |
|                                                                   | $\langle$                     | Finalise Action Plan Cancel                                                                 |   | 1         |  |  |  |  |  |
|                                                                   | ٢                             |                                                                                             | > |           |  |  |  |  |  |
|                                                                   |                               |                                                                                             |   |           |  |  |  |  |  |